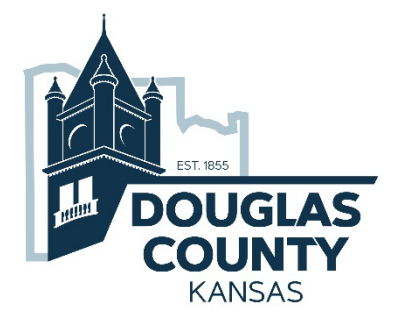

## CIVICREC

FACILITY RESERVATIONS SYSTEM for DOUGLAS COUNTY

MAINTENANCE

**Create a Facility Reservation** 

The CivicRec reservations system allows the general public to reserve Douglas County Fairgrounds and Lone Star Lake facilities and pay reservation fees and deposits online via a standard web browser using a secure logged on account. Limited information may be accessed without an account.

Access the CivicRec reservations system at <u>https://secure.rec1.com/KS/douglas-county-ks/catalog</u>.

| DOUGLAS COUNTY<br>KANSAS                                                                                                    |                                                                                                    | f 🕤 🛗 in G+ 🔊<br>Departments   FAQ   Maps   Contact Us 🛾 🖬<br>Search this site |          |               |                               |
|----------------------------------------------------------------------------------------------------|----------------------------------------------------------------------------------------------------|--------------------------------------------------------------------------------|----------|---------------|-------------------------------|
| Catalog Account                                                                                                    | f Connect                                                                                                    | 🖲 Internal                                                                     | Policies | 🕑 Help        | Log Out                       |
| Clear All Filters                                                                                                    | Fairgrounds Buildings     12     Lone Star Lake     1     Open Ride     1       Douglas County KS Fairgrounds | Public Eve                                                                     | ents 🕕   | RV Electrical | Empty<br>Hookup 32<br>grounds |
| Keyword or code       ×         Click on 'Fairgrounds' at the right to see a map view of availability for all buildings.         Location       To schedule Major Events more than 12 months in advance, please contact Fairgrounds Management 785-832-5296, or email         Image: mtdept@douglascountyks.org. |                                                                                                    |                                                                                |          |               |                               |
|                                                                                                    | Building 21                                                                                                   |                                                                                |          | Mu            | Itiple Rates                  |
|                                                                                                    | Building 21- North                                                                                            |                                                                                |          | Mu            | Itiple Rates                  |
|                                                                                                    | Community Indoor Arena                                                                                        |                                                                                |          | Mu            | Itiple Rates                  |
|                                                                                                    | Culinary Commons Comme                                                                                        |                                                                                |          | Mu            | Itiple Rates                  |
|                                                                                                    | Entire Fairgrounds                                                                                            |                                                                                |          | Mu            | Itiple Rates                  |
|                                                                                                    | Flory Meeting Hall                                                                                            |                                                                                |          | Mu            | Itiple Rates                  |
|                                                                                                    | Flory Meeting Hall East                                                                                       |                                                                                |          | Mu            | Itiple Rates                  |
|                                                                                                    | Flory Meeting Hall West                                                                                       |                                                                                |          | Mu            | Itiple Rates                  |
|                                                                                                    | Grassy Area                                                                                                   |                                                                                |          | Mu            | Itiple Rates                  |
|                                                                                                    | Open Pavilion                                                                                                 |                                                                                |          | Mu            | Itiple Rates                  |
|                                                                                                    | Outdoor Event Arena                                                                                           |                                                                                |          | Mu            | Itiple Rates                  |
|                                                                                                    | Terms & Conditions                                                                                            |                                                                                |          |               |                               |

Without a CivicRec account, users can check facility availability and rental rates. With a CivicRec account users can log into CivicRec to create and pay for facility reservations for the Douglas County Fairgrounds and Lone Star Lake.

## CREATE A RESERVATION REQUEST

| <ul> <li>Get Started</li> <li>1) Open an Internet browser and navigate to the CivicRec Catalog at <u>https://secure.rec1.com/KS/douglas-county-ks/catalog</u>.</li> <li>2) Click the Log In/Create Account button.</li> </ul>                                                                                                    | <image/> Clear All Filters     Revord or code     Clear Lake     Couglas County KS Fairgrounds     Couglas County KS Fairgrounds |
|----------------------------------------------------------------------------------------------------|----------------------------------------------------------------------------------------------------|
| <ul> <li>Enter your login Username and Password</li> <li>3) Enter your username. This should be the email address you used to create the account.</li> <li>4) Enter your password.</li> <li>5) Click the Log In button.</li> <li>NOTE:</li> <li>If you have forgotten your password, click the Forgot Password link and follow the instructions for creating a new password.</li> </ul> | Log In/Create Account - Create Account - Create Your DGCO Account - Log In<br>Powered by REC1                                    |
| <ul> <li>Browse and Select Location, Date, Time, and Rate Type</li> <li>6) Click the tab at the top of the CivicRec catalog where the facility you wish to reserve is located.</li> </ul>                                                                                                    | Fairgrounds Buildings     12     Lone Star Lake     1     Open Ri                                                                |

| 7) Locate the facility you wish to reserve<br>and click it.   | Craining & Account & Connex     Produce Service Research and a service Research and a service Research and a |
|---------------------------------------------------------------|----------------------------------------------------------------------------------------------------|
| 8) Read the information about the facility, fee options, etc. | Douglas County KS Fairgrounds         Ltt Fairgrounds           Click on Fairgrounds' at the right to see a map view of availability for all buildings.         To schedule Major Events more than 12 months in advance, please contact Fairgrounds Management 785-832-5296, or email mtdopt@douglascountyks.org.           Building 21         Multiple Rates           Building 21 on the Douglas County Fairgrounds is a great space for auctions, club activities, family reunions, and so much more This is a 9.544 sq ft building with a rental occupancy of 535. Reserving Building 21 includes access to the North and South sides of the building but does not include access to the Culinary Commons (commercial kitchen) in Building 21. The Culinary Commons kitchen can be rented for an additional fee.           Amenities include:         Option to partition building           • Option to partition building         • stage (with additional fee)           • YVFi         • Access to Culinary Commons kitchen (with additional fee)                                                                                                    |
| 9) Select the date when you wish to reserve the facility.     | Facility       Building 21         Location       Douglas County KS Fairgrounds         Email       Interfold douglas county Ks org         View Facility Rules <ul> <li>SELECT DATE</li> <li>SELECT DATE</li> <li>SELECT DATE</li> <li>SELECT DATE</li> <li>SELECT DATE</li> <li>SELECT DATE</li> <li>SELECT DATE</li> <li>SELECT DATE</li> <li>SELECT DATE</li> <li>SELECT DATE</li> <li>SELECT DATE</li> <li>SELECT TATE</li> </ul> <ul> <li>SELECT TATE</li> <li>Hourly/All-Day Rate Sunday - Thursday (\$90/Hour (\$306 Max))*</li> <li>SELECT TIME</li> <li>M29/2019: Please contact Fairgrounds Management at mtdept@douglascountyks.org or 785-832-5296 for assistance with this reservation.</li> </ul>                                                                                                    |

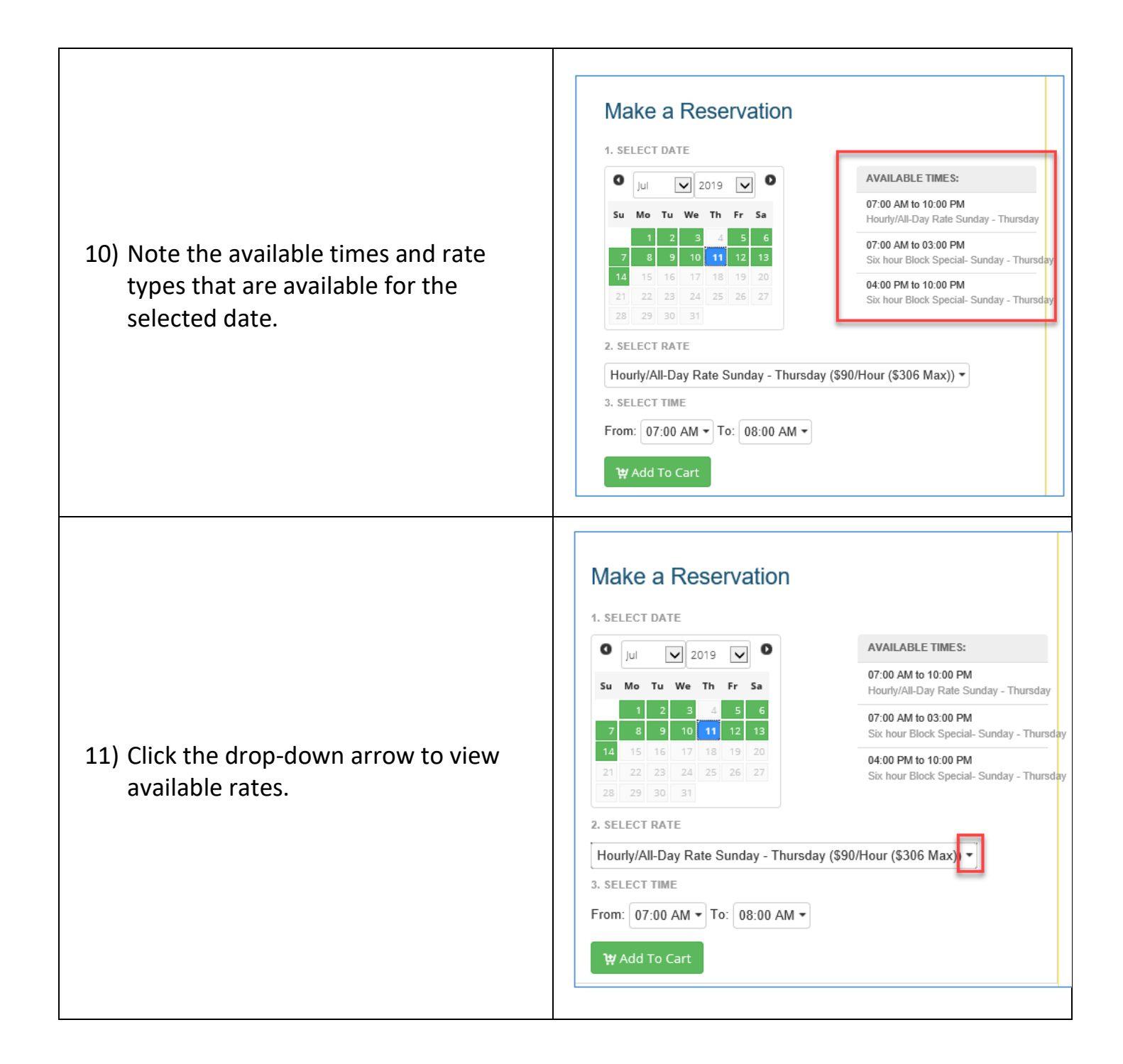

| 12) Click the desired rate.                                                                                                    | 1. SELECT DATE         Image: product of the second second secon |  |
|----------------------------------------------------------------------------------------------------|----------------------------------------------------------------------------------------------------|--|
| <ul> <li>13) Select a beginning time and an ending time. If you selected the Six Hour Block rate type you must indicate six hours of time.</li> </ul> | W Add To Cart         Make a Reservation         1. SELECT DATE                                                                                                    |  |

Make a Reservation

| 14) Click the Add To Cart button.                                                                               | Make a Reservation         I SELECT DATE                                                                                                    |
|----------------------------------------------------------------------------------------------------|----------------------------------------------------------------------------------------------------|
| 15) To add additional dates and/or<br>facilities click the Close link and repeat<br>the process.                | #       Item       Total         1.       Rental of Douglas County KS Fairgrounds Building 21 07/11/2019       \$306.00         V       S306.00       S306.00         TOTAL       \$306.00       V//////////////////////////////////// |
| NOTE:<br>If you wish to remove an item from your<br>cart click the X to the right of the item to be<br>removed. | #       Item       Total         1.       Rental of Douglas County KS Fairgrounds Building 21 07/11/2019       \$306.00         Y       Y       Y         TOTAL       \$306.00         Y       Close       Y         Y       Checkout  |

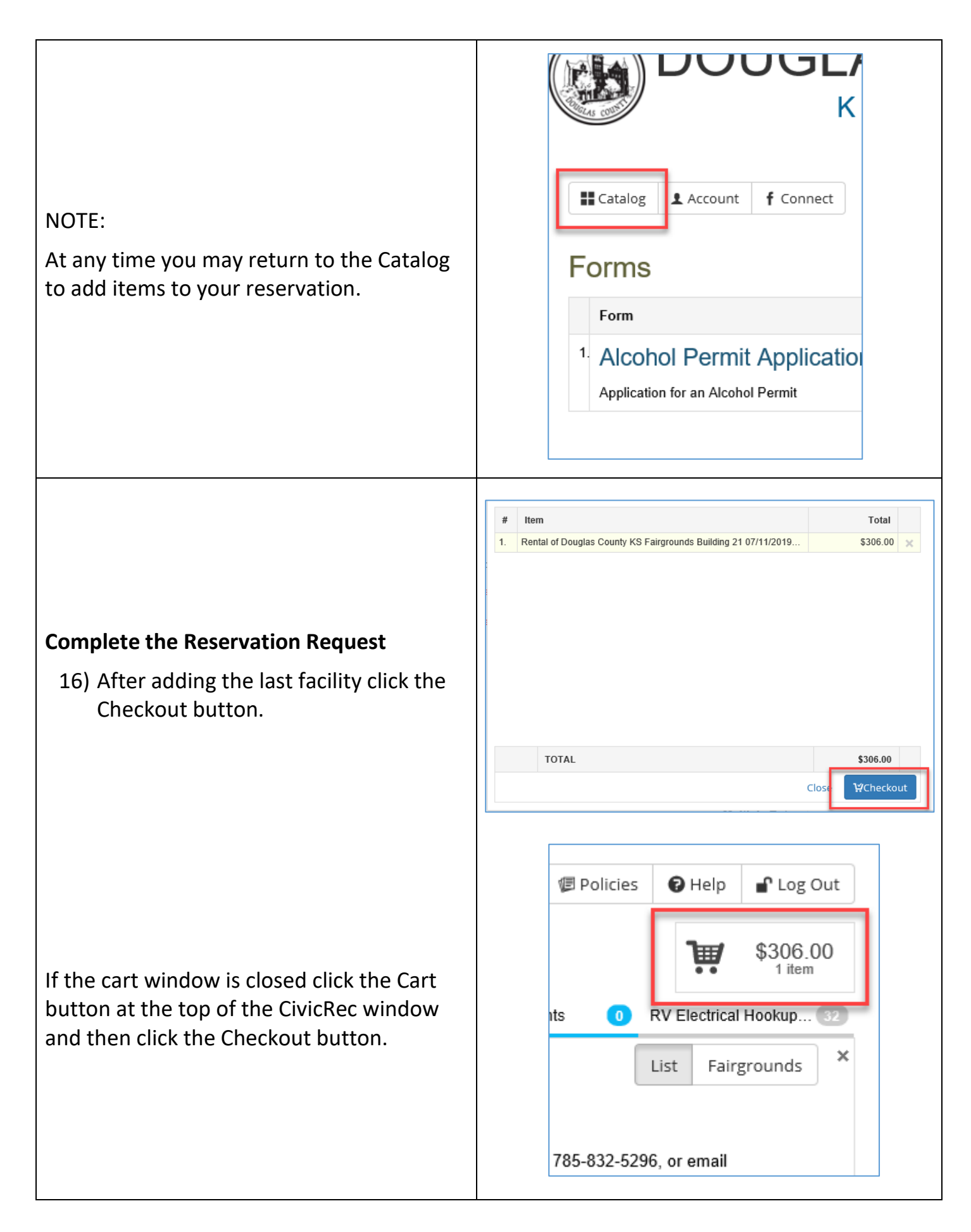

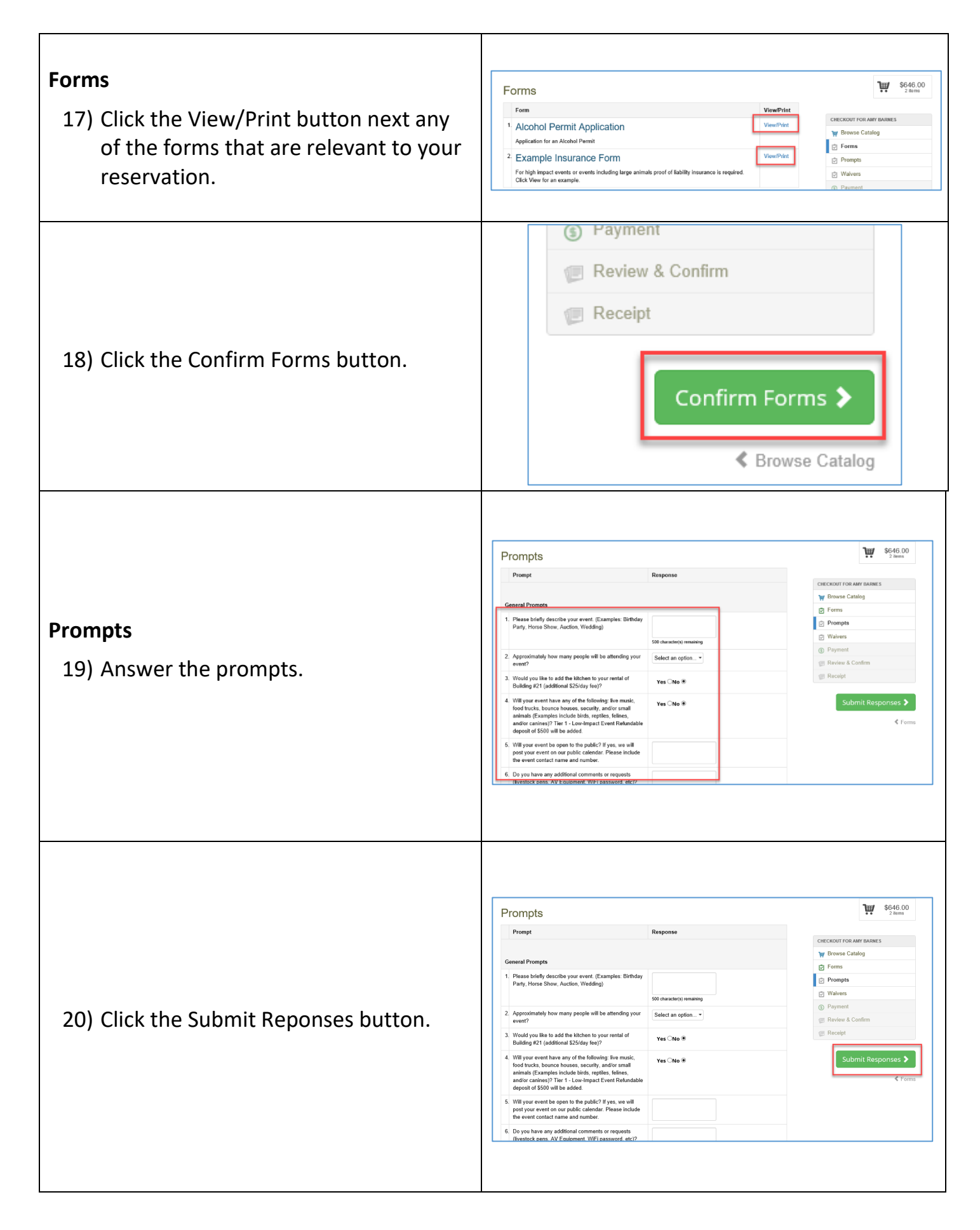

| Waivers<br>21) Read through the waivers. There will<br>be at least one and usually more than<br>one to sign. At the end of each waiver<br>is a checkbox indicating you agree to<br>the waiver. | I agree on behalf of Amy Barnes   Applies to:                                                                      |
|----------------------------------------------------------------------------------------------------|----------------------------------------------------------------------------------------------------|
| 22) Click the checkbox to display the<br>Waiver Signature box.                                                                                                    | Waiver Signature       ×         Please sign on the line:                                                          |
| 23) Using your computer mouse or other<br>pointing device connected to your<br>computer sign the waiver and click the<br>Save button.                                                          | Waiver Signature         Please sign on the line:         Addressed         Image: Clear/Reset         Clear/Reset |

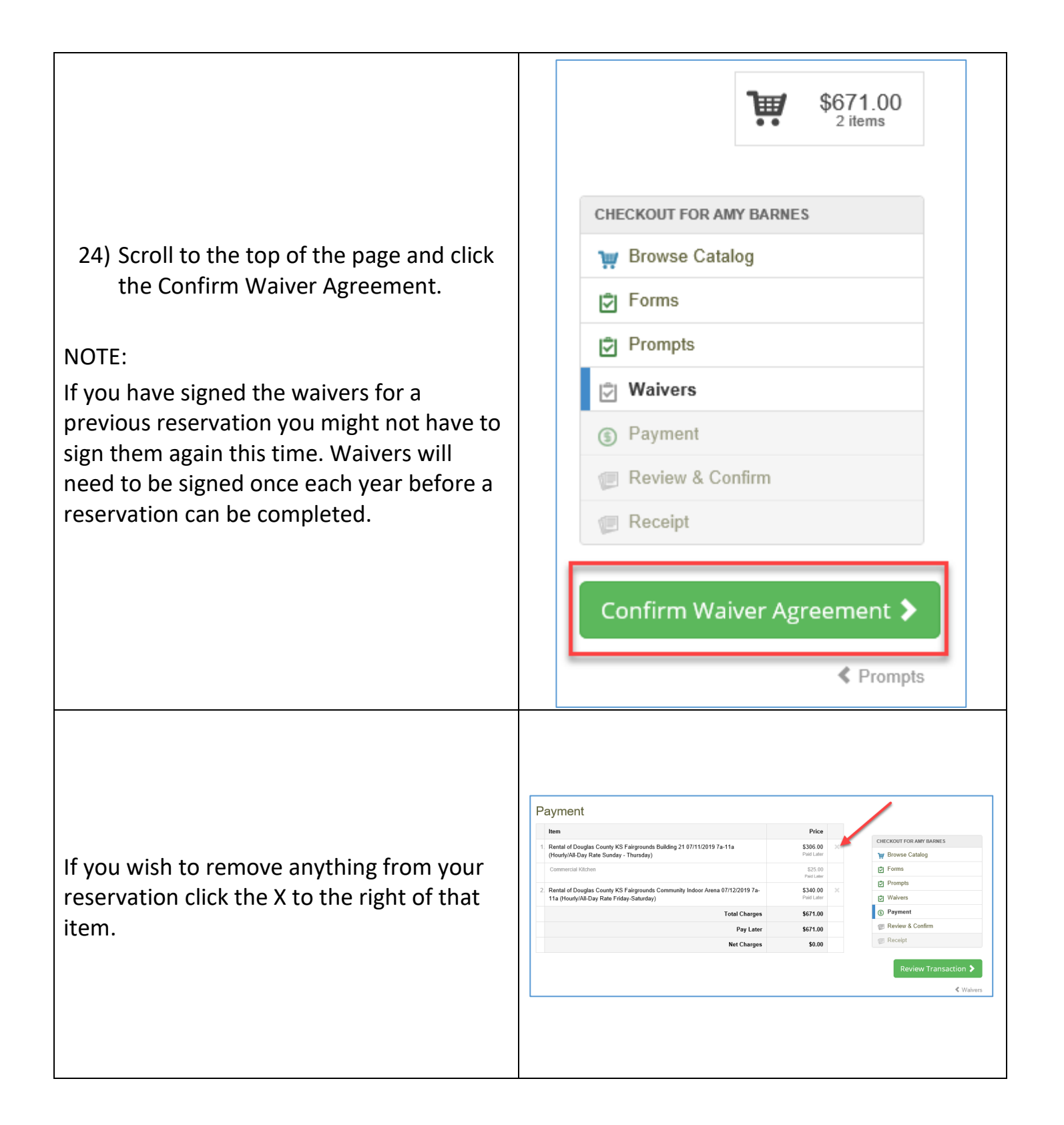

| Review and Complete the Reservation<br>Request<br>25) Click the Review Transaction button.<br>You will have the ability to make changes<br>before completing the transaction.                                                                                                    | Imm       Price         1       Rental of Douglas County KS Fairgrounds Building 21 07/11/2019 7a-11a       \$336.00       X         1       Commercial Richwam       \$25.50       Y         2       Commercial Richwam       \$25.50       Y         3       Rental of Douglas County KS Fairgrounds Community Indoor Arena 07/12/2019 7a-       \$340.00       X         4       Rental of Douglas County KS Fairgrounds Community Indoor Arena 07/12/2019 7a-       \$340.00       X         4       Rental of Douglas County KS Fairgrounds Community Indoor Arena 07/12/2019 7a-       \$340.00       X         4       Rental of Douglas County KS Fairgrounds Community Indoor Arena 07/12/2019 7a-       \$340.00       X         5       Rental of Douglas County KS Fairgrounds Community Indoor Arena 07/12/2019 7a-       \$340.00       X         6       Porngols       Y       Waivers       Y         6       Porngols       Y       Y       Y         7       Total Charges       \$671.00       Y       Y         8       Review 4 Conting       Y       Y       Y         9       Review 5       \$6.00       Y       Y       Y         9       Review 7       \$0.00       Y       Y       Y       Y |
|----------------------------------------------------------------------------------------------------|----------------------------------------------------------------------------------------------------|
| <ul> <li>26) Click the Complete Transaction button.</li> <li>You will receive an email confirming your reservation request. This email will have a Registration Receipt attached to it.</li> <li>Once the reservation has been approved an email will be sent to you indicating the approval.</li> </ul> | Imm       Price         Imm       Price         Imm       Price         Immodulation       State         Immodulation       Research         Immodulation       Research         Immodulation       Research         Immodulation       Research         Immodulation       Research         Immodulation       Research         Immodulation       Research         Immodulation       Research         Immodulation       Research         Immodulation       Research         Immodulation       Research         Immodulation       Research         Immodulation       Research         Promption       Primetic         Promption       Primetic         Payment       Research         Research       Station         Payment       Research         Payment       Research         Payment       Research         Payment       Research         Payment       Research         Payment       Research         Payment       Research         Payment       Research         Research       Research                                                                                                    |
| NOTE:<br>At any point in the process, if you wish to<br>move back to a previous step click the<br>previous step name beneath the button for<br>the current screen.                                                                                                    | \$25.00   Paid Later   \$340.00   Paid Later   \$340.00   Paid Later   \$671.00   \$671.00   \$671.00   \$0.00   Review & Confirm   © Receipt   Return to   previous screen   Review Transaction \$   Waivers                                                                                                    |

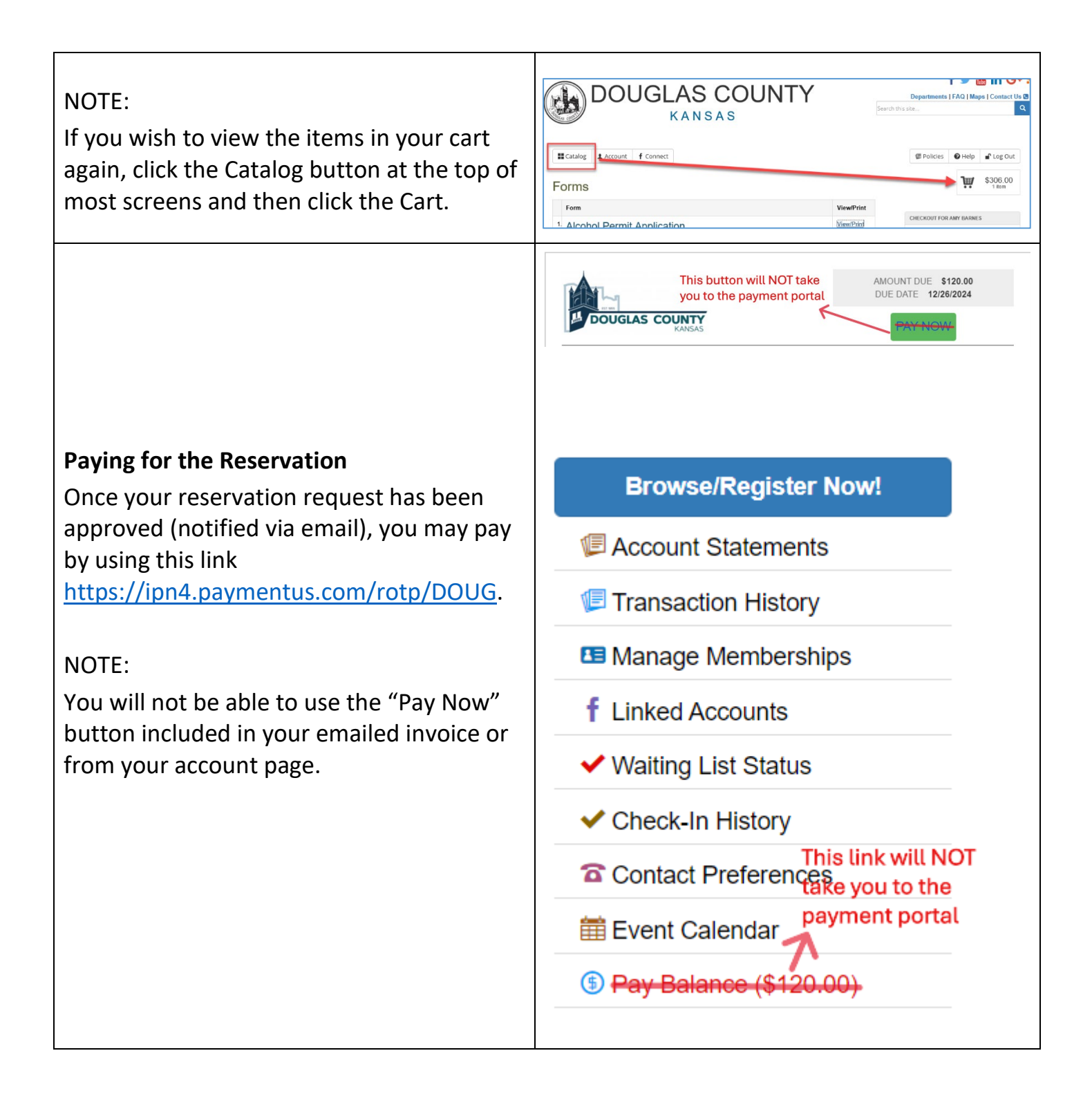

You may also pay by sending a check to the Douglas County Maintenance Office. The check should be payable to **Douglas County Board of County Commission** and mailed to:

> Douglas County Maintenance Office Attn: Reservations 111 E 11<sup>th</sup> Street Lawrence KS 66044

You may also make an appointment to stop by the office to pay by check or credit card in person.